電子公文線上簽核系統

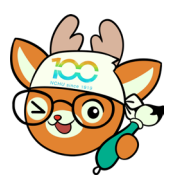

知識文件 NO:KB

NO : <u>KB114002</u>

問題:線上簽核公文核決後如何「歸檔」? 法規規定:

- 一、依據檔案法第2條第2項規定,檔案係指各機關依照 管理程序,歸檔管理之文字或非文字資料及其附件。
- 二、依機關檔案點收作業要點第2點、第5點規定,各機 關歸檔案件有附件者,每1種以1份為限,無論其取 得方式,除屬不得歸檔或得不歸檔性質者外,皆應於 辦畢後5日內送交檔案管理單位歸檔。
- 名詞解釋:
- 一、存查:他機關來文,經本校辦理後不需發文,於長官 核決後應予存查。
- 二、簽結:創稿公文,經辦理後不需發文,於長官核決後 應予簽結。
- 操作步驟:

一、點選「已辦畢-結案未歸檔」公文夾,並點選欲歸檔公文。

| □ 〒 電子公文系統 × +                                                           |                           |                                       | - 🗆 X                    |
|--------------------------------------------------------------------------|---------------------------|---------------------------------------|--------------------------|
| $\leftarrow$ C $\textcircled{O}$ https://nchodap21.edoc2.nchu.edu.tw/MS/ | eDocM.html?=1747273499882 |                                       | 🟠 🖆 🐮 … 🧔                |
| <b>首頁 公文夾</b> 公文及檔案管理系                                                   | 、統 測試單位承辦人                | 為因應資訊安全相關規定<br>114年5月15日, 星期四 - 宮     | , <b>建</b><br>第用功能 重取 登出 |
| 公文夾: 已辦畢-結案未歸檔 🛛 🛇                                                       | Q 請輸入關鍵字                  | ● ● ● ● ● ● ● ● ● ● ● ● ● ● ● ● ● ● ● |                          |
| 全部 [件數:2]<br>速 燈<br>別 號                                                  | 文號 ● 承辦<br>單位             | 承辦人                                   | ± 🖥 🤄                    |
| ₩₩₩-結業未歸檔 [件数:1]                                                         | <u>1140010363</u><br>測試單位 | 宮。。                                   | 【測試公文】測試來文存查 待 辦         |
|                                                                          |                           |                                       | 事                        |
|                                                                          |                           |                                       |                          |
|                                                                          |                           |                                       |                          |
|                                                                          |                           |                                       |                          |
|                                                                          |                           |                                       |                          |
|                                                                          |                           |                                       |                          |

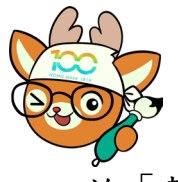

電子公文線上簽核系統

## 知識文件

NO: <u>KB114002</u>

二、於「基本資料」頁籤。

|   |                         |         | 檔 號:114/0199/1/<br>保存年限:3年     | 基本資料 | i  |
|---|-------------------------|---------|--------------------------------|------|----|
| - | 便簽單位:測試單位               | 15 B    |                                | 便簽(  | 1  |
|   | 速別:普通件<br>密等及解密條件或保密對   | 月限:     |                                | 來文內容 | 1  |
|   | 一、來文係測試                 | 機公來函之測試 | 公文,無需本校辦理事項。                   | 新增稿件 | +  |
| - | 二、文陳閱後存                 | 查。      |                                | 参考附件 | £. |
|   |                         |         |                                |      |    |
| 装 | 會辦單位:                   |         |                                |      |    |
|   | 第二層決行<br>承辦單位           | 會辦單位    |                                |      |    |
|   | 行政宫〇〇0515<br>新事員宮〇〇0942 |         | 代為決行                           |      |    |
|   |                         |         | 秋後乗到以 熊○○ 10515 単位支仕 熊○○ 10944 |      |    |
|   |                         |         |                                |      |    |

| 基本資料  | 擬辦設定       |            |        |         |    |            |            |      |   |
|-------|------------|------------|--------|---------|----|------------|------------|------|---|
| 公文文號: | 1140010363 |            | 收創文日期: | 1140515 |    | 創稿         |            | 基本資料 | i |
| 公文來源: | 正常公文       |            | 目前狀態:  | 尚未辦畢    |    | 收文別:       | 電子交換       | 便簽(  | 1 |
| 來文者:  | 測試機關       |            | 來文信箱:  |         |    | 本別:        | 正本 📀       | 來文內容 | 1 |
| 文別:   | 函          | $\bigcirc$ | 速別:    | 1.普通件   |    | 密等:        | $\bigcirc$ | 新增稿件 | + |
| 來文日期: | 1140514    |            | 來文字號:  | 訓練      | 字第 | 1149999999 | 號          | 參考附件 | Ł |

四、於「發文設定」選項中,點選存查/簽結。系統會跳出提示視 窗,請確定此公文確實不需要發文才按下【確定】鍵,若公文 需要發文,請按下【取消】鍵,並將公文傳送發文。

| 頁 | 公文夾 公文           | 及檔案管理     | nchodap21.edoc2.nchu.edu.tw 說<br>擬辦方式由「總發文」改為「存查」後条統將無法進行發文流程,是否確 | 15日, 星期四 - 1 | 宮00 常           | 常用功能 |   |
|---|------------------|-----------|-------------------------------------------------------------------|--------------|-----------------|------|---|
|   |                  | 完稿模式      | 定更改? [月]<br>確定 取満                                                 | 1 💟 🗹 洪      | 〒 <b>(1)</b> 傳送 |      | 存 |
|   | 基本資料 擬射<br>辦理設定: | #設定<br>續辦 |                                                                   | ł            | 基本資料            | i    |   |
|   | 發文設定:            | ○ 總發文     | 單位發文 存查                                                           | 15           | 更簽(             | 1    |   |
|   | 歸檔類型:            | ○ 機關庫房    | 單位庫房                                                              | 3            | 來文內容            | 1    |   |
|   | 原因註記:            |           |                                                                   | 莱            | 加增稿件 (          |      |   |
|   |                  |           | $\odot$                                                           | ŧ            | <b>≹考附件</b>     |      |   |

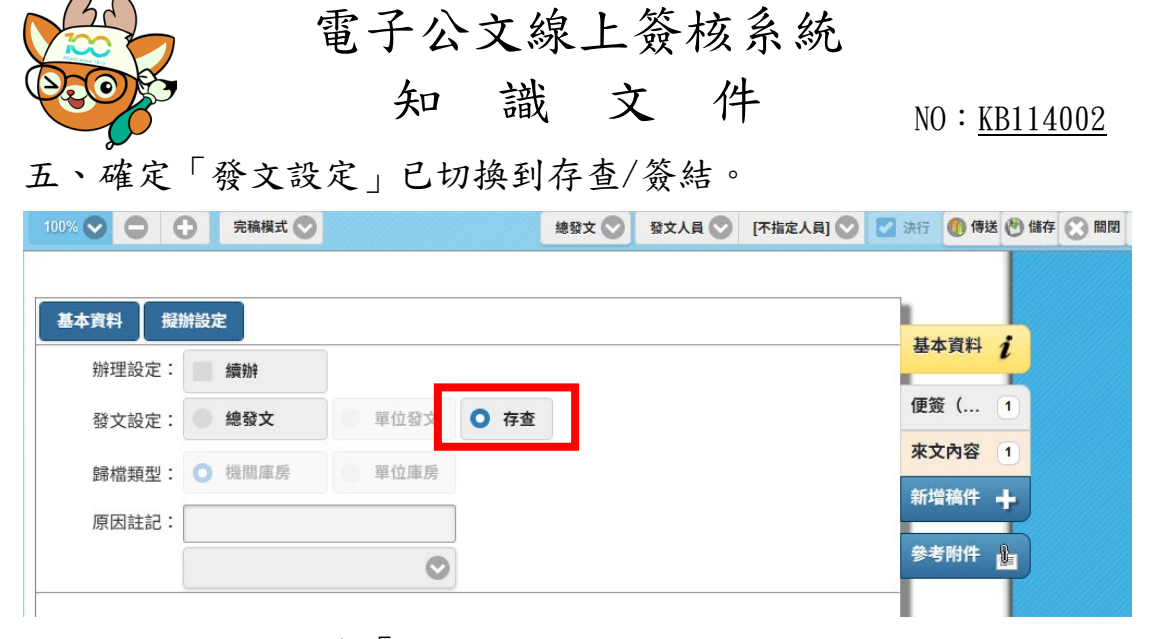

## 六、將異動別選擇為「歸檔」。

| 100% 💽 |                                 | 完稿模式 🚫               |         | 總發文 ✔                | 發文人員 📀   | [不指定人員] | Ӯ 🌄 決行            | 🕕 傳送 🕑 🕯 | 猪存 💽 關閉 | 🖸 設定 |
|--------|---------------------------------|----------------------|---------|----------------------|----------|---------|-------------------|----------|---------|------|
| 基本資    | 11月 振動                          | 設定                   |         |                      |          |         |                   |          |         | Î    |
| 勃      | <sup>辦理設定:</sup>                | 續辦                   |         |                      |          |         | 基本                | 資料       |         |      |
| 200    | 發文設定:                           | 總發文                  | 單位發文 🔾  | 存查                   |          |         | 便簽                | ( 1      |         |      |
| Ê      | 帚檔類型:                           | ○ 機關庫房               | 單位庫房    |                      |          |         | 來文                | 内容 1     |         |      |
| 厉      | 夏因註記:                           |                      |         |                      |          |         | 新增                | 稿件 🕂     |         |      |
|        | ſ                               |                      | 0       |                      |          |         | 參考                | 附件 🚹     |         |      |
|        |                                 |                      |         |                      |          |         |                   |          |         |      |
| 有頁 公   | 文夾 公                            | 文及檔案                 | 會理系統 測調 | 【單位承辦】<br>總發文        | ζ        |         | 永航。<br>114年5月15日, | 星期四 - 宮中 | 常用功能    | 重取   |
| 1009   | % <b>O</b>                      | ○ 完稿模:               | t 🔿     | 後會到                  | 1人<br>1人 | 員〇 [    | 不指定人員] 📀          |          | 🍈 傳送 🕙  | 諸存 🖸 |
| 8      |                                 |                      |         | 歸檔                   |          |         |                   |          |         |      |
| 400103 | 本資料                             | 擬辦設定                 |         | KH                   |          |         |                   |          |         |      |
| #      | 辦理設定                            | E: 續辦                |         |                      |          |         |                   | 基本       | 資料 1    |      |
|        | 發文設定                            | 名: 總發文               |         | <ul><li>存查</li></ul> |          |         |                   | 便簽       | ( 1     |      |
|        | 6918417 T                       | al . 🔿 tels pro estr |         |                      |          |         |                   | 來文       | 內容 1    |      |
|        | 歸福興芬                            | 2. 💟 (機關庫)           |         |                      |          |         |                   | 新增       | 稿件 🕂    |      |
|        | 「<br>国<br>田<br>田<br>計<br>計<br>二 |                      |         |                      |          |         |                   |          |         |      |

## 七、確認異動別為「歸檔」,按下【傳送】鍵。

| 100% 🛇 🗢 | 0      | 完稿模式 💟 |      |      | 歸檔 💟 | 檔管人員 💟 | [不指定人員] 💟 | 2 決行 | () 傳送 | 儲存 💽 關閉 | 🕑 設定 |
|----------|--------|--------|------|------|------|--------|-----------|------|-------|---------|------|
|          |        |        |      |      |      |        |           |      |       |         | Î    |
| 基本資料     | 擬辦設    | Ē      | 1    |      |      |        |           | — 基: | 本資料 i |         |      |
| 辦理設      | 定:     | 續辦     |      |      |      |        |           |      | * /   |         |      |
| 發文設      | 定: 🔍   | 總發文    | 單位發文 | ○ 存查 |      |        |           | 1史3  | 度( 1  |         |      |
| 歸檔類      | 型: ○   | 機關庫房   | 單位庫房 |      |      |        |           | 來:   | 文內容 1 |         |      |
| 「百日社     | :a · 🕅 |        |      | 1    |      |        |           | 新    | 曾稿件 🕂 |         |      |